# Fehlerbehebung bei Aktionen auf IMM-Servern durch Intersight-API-Anfragen

# Inhalt

Einleitung Voraussetzungen Anforderungen Verwendete Komponenten Hintergrundinformationen API-Anfragen von Intersight SaaS- oder Intersight Appliance-Konto Übersichtsschritte Stilllegen/Wiedereinsetzen eines Servers Serverprofil entfernen Server entfernen Fehlerbehebung bei Aktionen über den API-Explorer in der Gerätekonsole Neustart des CIMC Management Controllers eines Servers Neustart eines E/A-Moduls (IOM) Zugehörige Informationen

# Einleitung

In diesem Dokument werden API-Anforderungen beschrieben, die zu Konfliktzeiten nützlich sein können, wenn bestimmte Aktionen auf Servern nicht über die Benutzeroberfläche ausgeführt werden können.

Beitrag von Luis Uribe Rojas, Cisco TAC Engineer, und Justin Pierce, Technical Leader.

# Voraussetzungen

## Anforderungen

Cisco empfiehlt, dass Sie über Kenntnisse in folgenden Bereichen verfügen:

- Intersight
- Unified Computing System (UCS)-Server
- Intersight Managed Mode (IMM)
- API (Application Programming Interface)

## Verwendete Komponenten

Die Informationen in diesem Dokument basierend auf folgenden Software- und Hardware-Versionen:

- Cisco UCS 6454 Fabric Interconnect, Firmware 4.2(1 m)
- UCSB-B200-M5 Blade-Server, Firmware 4.2(1a)
- Intersight Software-as-a-Service (SaaS)

Die Informationen in diesem Dokument beziehen sich auf Geräte in einer speziell eingerichteten Testumgebung. Alle Geräte, die in diesem Dokument benutzt wurden, begannen mit einer gelöschten (Nichterfüllungs) Konfiguration. Wenn Ihr Netzwerk in Betrieb ist, stellen Sie sicher, dass Sie die möglichen Auswirkungen aller Befehle kennen.

# Hintergrundinformationen

Cisco Intersight bietet eine Cloud-basierte RESTful-API für das Management intersight-verbundener Ziele über mehrere Rechenzentren hinweg. Die Cisco Intersight-Infrastrukturservices umfassen die Bereitstellung, Überwachung, Verwaltung und den Support für die physische und virtuelle Infrastruktur.

In Situationen, in denen bestimmte Aktionen auf Intersight Managed Servern nicht über die Benutzeroberfläche (UI) von Intersight ausgeführt werden können, weil die Optionen abgeblendet sind oder der Zugriff auf die Benutzeroberfläche nicht verfügbar ist, können API-Anfragen eine nützliche Alternative darstellen.

# API-Anfragen von Intersight SaaS- oder Intersight Appliance-Konto

## Übersichtsschritte

Die folgenden Beispiele folgen einer konsistenten Struktur, obwohl die verwendeten spezifischen Parameter und Werte variieren können. Hier finden Sie eine kurze Zusammenfassung der erforderlichen Schritte:

Melden Sie sich beim Intersight-Konto an.

Navigieren Sie für eine SaaS-Umgebung in einem Browser zu <u>API Reference</u>, und melden Sie sich mit Ihrem Konto an.

**Hinweis:** Für eine Appliance-Umgebung, wie etwa Intersight Connected Virtual Appliance (CVA) oder Intersight Private Virtual Appliance (PVA) Navigieren Sie im Browser zu <u>https://<Appliance-Hostname>/apidocs/apirefs</u>, und melden Sie sich mit den Appliance-Anmeldedaten an.

- 1. Suchen Sie nach der API-Anforderung, die Sie benötigen, und verwenden Sie ein GET Anruf mit bekannten Feldwerten wie Seriennummer, Serverprofil, Servername, Gerätemoid usw. gefiltert.
- 2. Verwenden Sie **PATCH** rufen Sie die entsprechende Aktion auf, um die erforderliche Aufgabe auszuführen.

**Tipp:** Achten Sie bei Abfrageparametern darauf, die gleichen Buchstaben für Schlüssel- und Wertbeispiele zu verwenden, um Fehler zu vermeiden.

Im API-Referenzhandbuch können Sie die Response Model um die richtige Syntax und alle unterstützten Aktionen anzuzeigen, die in der Payload eines Anrufs verwendet werden können. Zum Beispiel von /api/v1/compute/BladeIdentities/, Die unterstützten AdminAction sind None, Decommission, Recommission, Reack, Removeund Replace. Dieses Modell wird im gesamten Dokument verwendet.

| usco Inter           | sight Developer Center                           | Guides API Reference Downloads Code Repo Support                                                                                                    |  |  |  |
|----------------------|--------------------------------------------------|----------------------------------------------------------------------------------------------------|--|--|--|
| ervice<br>Intersight | цу.                                              | PATCH /api/v1/compute/BladeIdentities/{Moid}                                                                                                    |  |  |  |
| API Reference        | a v1.0.11-11265                                  | MO and potentially properties of Ancestor MOs. Displaynames<br>are intended as a way to provide a normalized<br>user appropriate name for an MO, especially for MOs which do<br>not have a 'Name' property, which is the case<br>for much of the inventory discovered from managed targets.<br>There are a limited number of keys, currently 'short' and<br>'hierarchical'. The value is an array and clients<br>should use the first element of the array.                                                                                                  |  |  |  |
| GET                  | Read a 'compute.Bladeldentity'<br>resource.      | AdminAction: string Updated by UI/API to trigger specific action type.  * `None` - No operation value for maintenance actions on an equipment. * `Decommission` - Decommission the equipment and temporarily remove it from being managed by Intersight.                                                                                                    |  |  |  |
| GET                  | Update a                                         | <ul> <li>'Recommission' - Recommission the equipment.</li> <li>'Reack' - Reacknowledge the equipment and discover it again.</li> <li>'Remove' - Remove the equipment permanently from Intersight manage' 'Replace' - Replace the equipment with the other one.</li> <li>AdminActionState: string (Read Only) The state of Maintenance Action performed. This will three states. Applying - Action is in progress. Applied Action is completed and applied. Failed - Action has few 'None' - Nil value when no action has been triggered the user.</li> </ul> |  |  |  |
| ратсн                | Update a<br>'compute.Bladeldentity'<br>resource. |                                                                                                    |  |  |  |
| compute/Blades ~     |                                                  | <ul> <li>* 'Applying' - User settings are being applied on the target<br/>server.</li> <li>* 'Failed' - User configured settings could not be applied.</li> </ul>                                                                                                    |  |  |  |
|                      |                                                  | Identifier: integer Numeric Identifier assigned by the management system to the equipment.<br>Identifier can only be changed if it has been PATCHED with the AdminAction<br>property set to 'Recommission'.                                                                                                    |  |  |  |
|                      |                                                  | Lifecycle: string (Read Only) The equipment's lifecycle status.<br>* 'None' - Default state of an equipment. This should be an initial<br>state when no state is defined for an equipment.<br>* 'Active' - Default Lifecycle State for a physical entity.<br>* 'Decommissioned' - Decommission Lifecycle state.                                                                                                    |  |  |  |

#### Stilllegen/Wiedereinsetzen eines Servers

Suchen Sie im Intersight API Reference-Dokument nach dem compute/BladeIdentities Anforderung, wählen Sie die erste GET aufrufen und dann die erforderlichen Abfrageparameter eingeben.

In diesem Beispiel werden folgende Parameter verwendet:

| Wichtigste  | Wert                         | Nutzung                                                                                                    |
|-------------|------------------------------|----------------------------------------------------------------------------------------------------|
| \$filter    | Serielle EQ<br>'FLM2402001A' | Filtern der Ausgabe an<br>den Server mit der<br>bereitgestellten<br>Seriennummer                                  |
| \$auswählen | Moid                         | So wählen Sie die<br>anzuzeigenden Werte aus<br>diesem Objekt aus. Der<br>angezeigte Wert ist die<br>Server-Moid. |

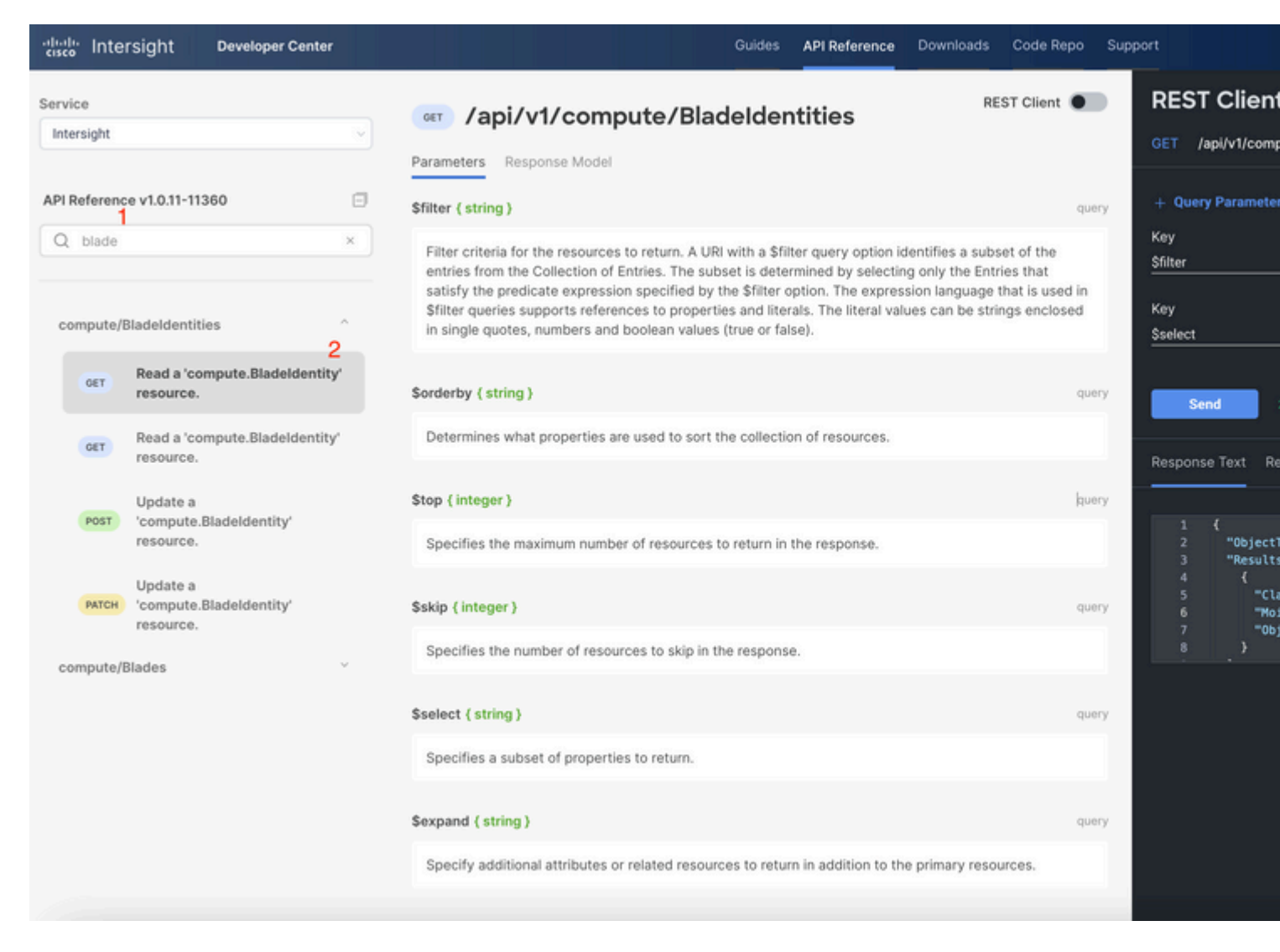

Anwenden des PATCH mit der erforderlichen Aktion aufrufen. In diesem Beispiel wird Folgendes verwendet:

{"AdminAction":"Decommission"}

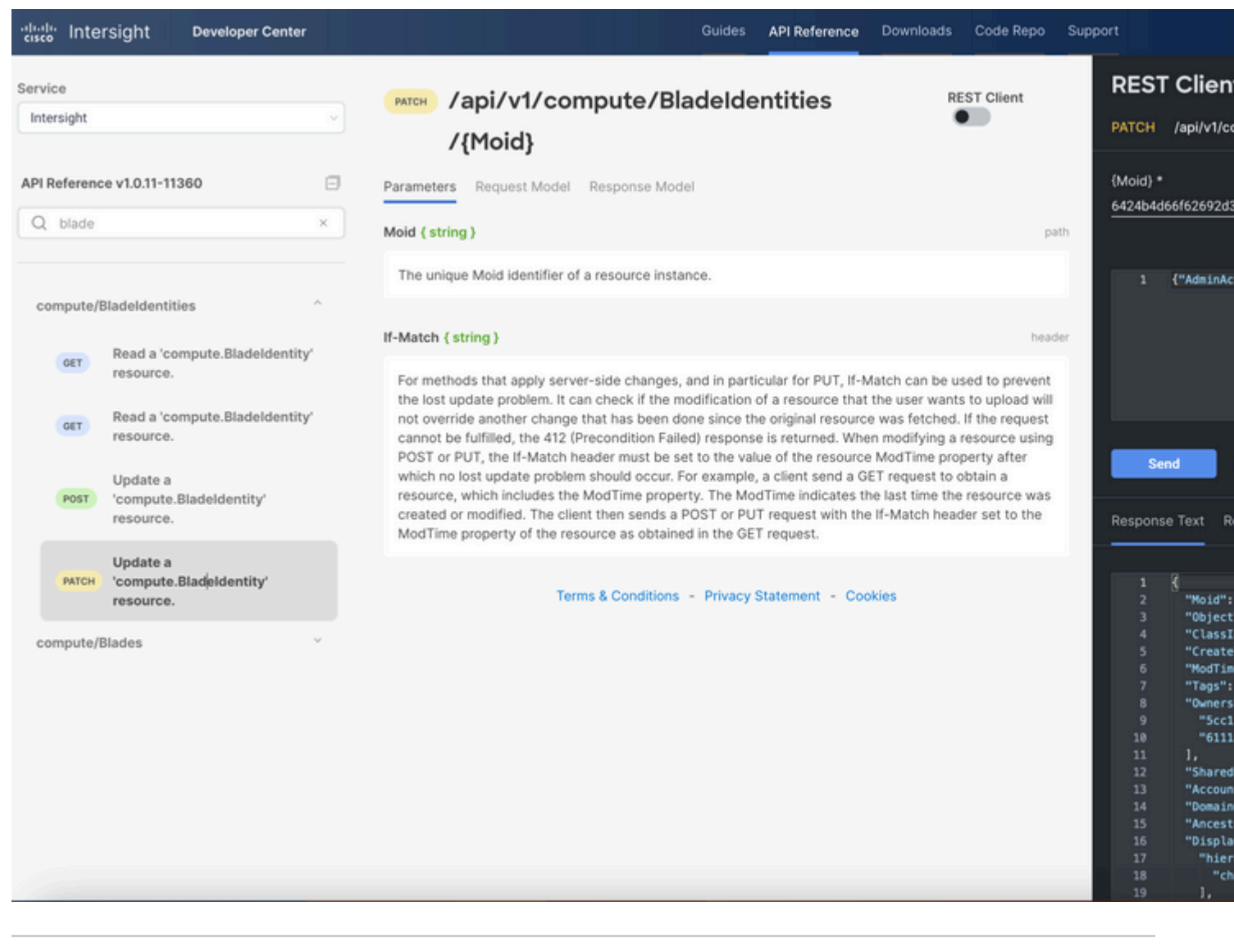

**Tipp**: Falls eine erneute Inbetriebnahme erforderlich ist, verwenden Sie {"AdminAction":"Recommissioning"}.

#### Serverprofil entfernen

Suchen Sie nach der *Server-/Profilanforderung*, wählen Sie den ersten **GET-**Aufruf aus, und geben Sie dann die erforderlichen Abfrageparameter ein.

In diesem Beispiel werden folgende Parameter verwendet:

| Wichtigste  | Wert                               | Nutzung                                                                              |
|-------------|------------------------------------|--------------------------------------------------------------------------------------|
| \$filter    | Name Eq 'UCSX-Server-<br>boot-SAN' | So filtern Sie die<br>Ausgabe für ein<br>Serverprofil mit dem<br>eingegebenen Namen. |
| \$auswählen | MOID, Name                         | So wählen Sie die<br>anzuzeigenden Werte aus<br>diesem Objekt aus. In<br>diesem Fall |

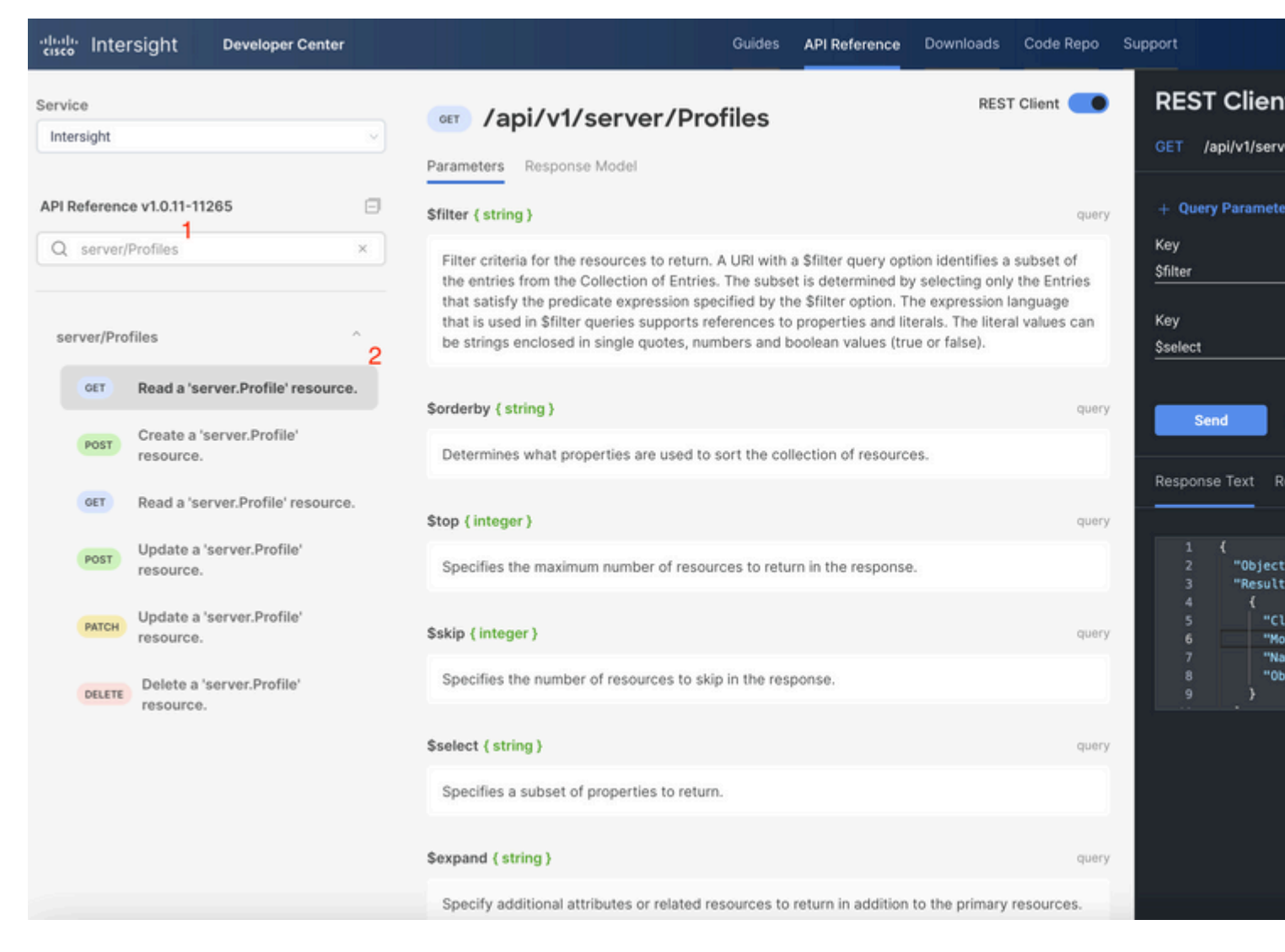

Führen Sie den **PATCH-**Anruf mit der erforderlichen Aktion aus. In diesem Beispiel wird Folgendes verwendet:

{"Action":"Unassign"}

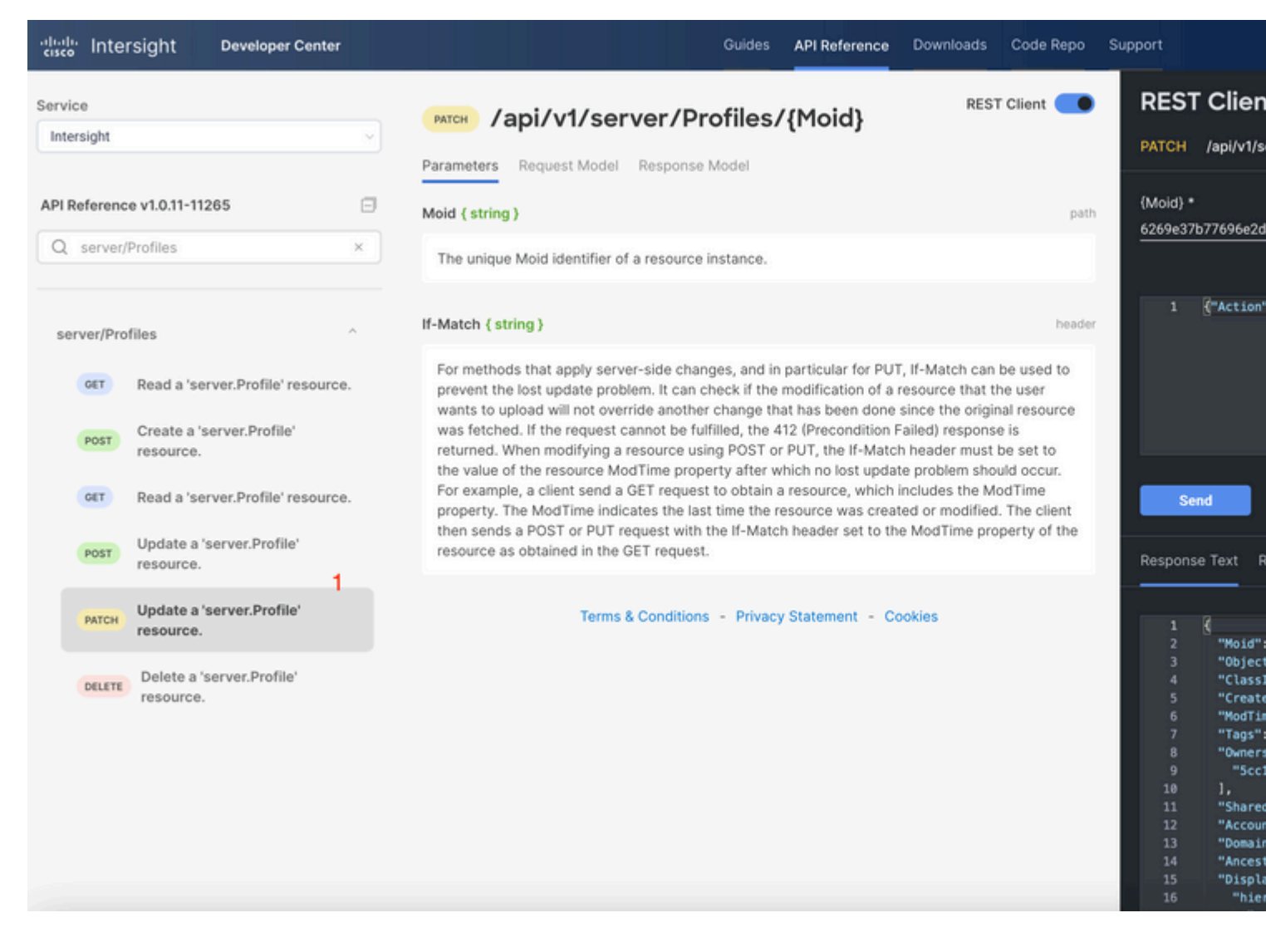

#### Server entfernen

Suchen Sie im Intersight API Reference-Dokument nach der *Computing-/BladeIdentities*-Anforderung, und wählen Sie die erste aus. GET aufrufen, und geben Sie dann die erforderlichen Abfrageparameter ein.

In diesem Beispiel werden folgende Parameter verwendet:

| Wichtigste  | Wert                         | Nutzung                                                                                                    |
|-------------|------------------------------|----------------------------------------------------------------------------------------------------|
| \$filter    | Serielle EQ<br>'FLM2402001A' | Filtern der Ausgabe auf<br>einen Server mit der<br>angegebenen<br>Seriennummer                                    |
| \$auswählen | Moid                         | So wählen Sie die<br>anzuzeigenden Werte aus<br>diesem Objekt aus. Der<br>angezeigte Wert ist die<br>Server-Moid. |

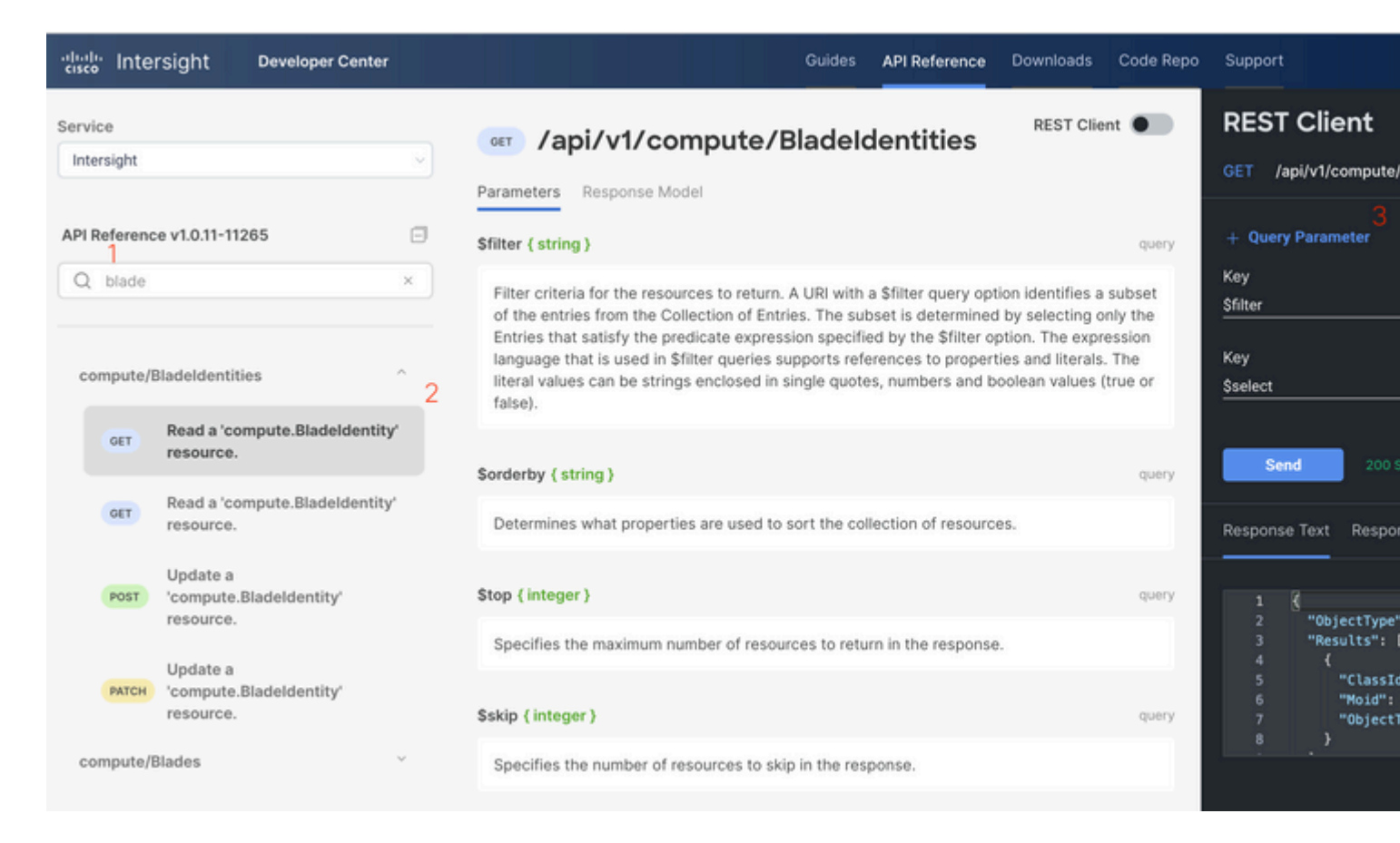

Führen Sie den **PATCH-**Anruf mit der erforderlichen Aktion aus. In diesem Beispiel wird Folgendes verwendet:

#### {"AdminAction":"Remove"}

**Warnung**: Diese Anforderung führt zum Entfernen des Servers aus dem Bestand. Um den Server wieder dem Inventar der Domäne hinzuzufügen, ist eine neue Erkennung erforderlich. Dies kann durch ein physisches Wiedereinsetzen des Servers oder durch eine Aufgabe zur erneuten Erkennung des Chassis ausgelöst werden.

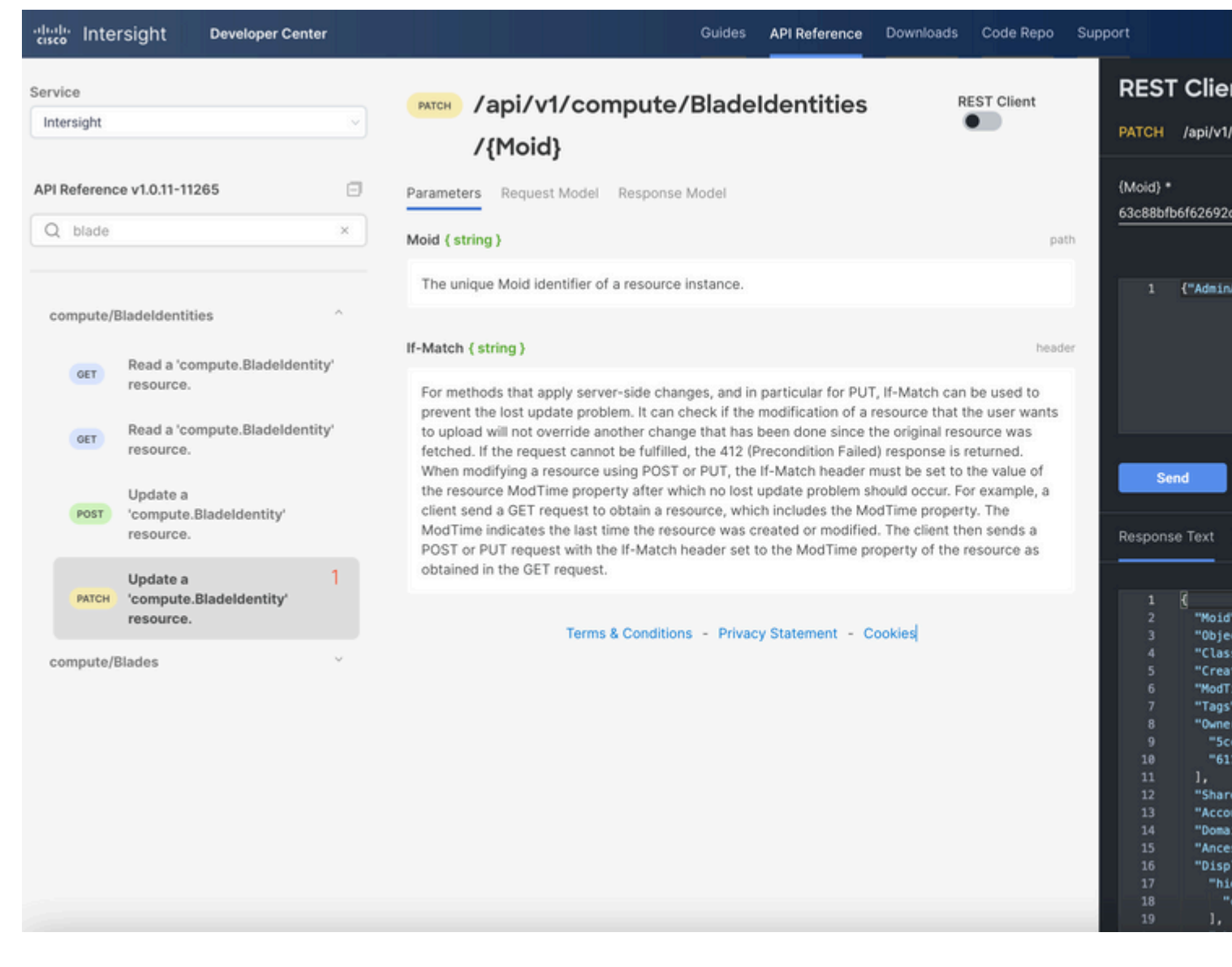

# Fehlerbehebung bei Aktionen über den API-Explorer in der Gerätekonsole

Über die Gerätekonsole können Sie den Zustand Ihrer Geräte und deren Verbindungsstatus zu Intersight überwachen. Sie können Tech Support-Pakete erstellen, die Diagnoseinformationen enthalten, um Probleme zu beheben und zu analysieren. Darüber hinaus bietet die Gerätekonsole die Möglichkeit, den API-Explorer zu starten, um auf Redfishâ,,¢ basierende Vorgänge auf Servern auszuführen.

Falls die Verbindung zwischen Intersight und der Appliance unterbrochen wird, kann der API-Explorer in der Gerätekonsole auch verwendet werden, um einige grundlegende Maßnahmen zur Fehlerbehebung durchzuführen.

1) Öffnen Sie die Gerätekonsole, navigieren Sie zu einer der Fabric Interconnect IP-Adressen, und wählen Sie die Registerkarte Inventory (Bestand) aus.

2) Navigieren Sie zu dem Gerät, für das eine Fehlerbehebung erforderlich ist, wählen Sie die drei Punkte rechts davon aus, und wählen Sie Launch API Explorer. Der API-Explorer wird nur für dieses Gerät und keine anderen Geräte gestartet.

## Neustart des CIMC Management Controllers eines Servers

Starten Sie den API-Explorer für den Server:

| uliان DEVICE CONSOLE F340-24-21-IMM-1                         |           |                  |              |          |  |
|---------------------------------------------------------------|-----------|------------------|--------------|----------|--|
| SYSTEM INFORMATION DEVICE CONNECTOR INVENTORY DIAGNOSTIC DATA |           |                  |              |          |  |
| Servers Chassis Fabric Ex                                     | dender    |                  |              |          |  |
|                                                               |           |                  |              |          |  |
|                                                               |           |                  |              | 10 items |  |
| Name                                                          | Health    | Status           | PID          | Serial   |  |
| () F340-24-21-IMM-1-1-3                                       | C Healthy | Active           | UCSB-B480-M5 | FLM224   |  |
| () F340-24-21-IMM-1-1-5                                       | C Healthy | Active           | UCSB-B200-M5 | FCH214   |  |
| () F340-24-21-IMM-1-1-6                                       | C Healthy | Active           | UCSB-B200-M5 | FLM233   |  |
| G F340-24-21-IMM-1-2-1                                        | C Healthy | O Decommissioned | UCSB-B200-M6 | FCH243   |  |
| G F340-24-21-IMM-1-2-5                                        | C Healthy | Active           | UCSB-B200-M5 | FCH224   |  |
| <br>() F340-24-21-IMM-1-3-1                                   | © Healthy | Active           | UCSX-210C-M6 | FCH251   |  |
| () F340-24-21-IMM-1-3-3                                       | C Healthy | Active           | UCSX-210C-M6 | FCH244   |  |

Geben Sie **CIMC** in {ManagerID} ein, und wenden Sie einen **POST**-Test an. *Manager/{ManagerId}/Actions/Manager.Reset* anrufen und den Reset-Typ hinzufügen.

In diesem Beispiel wird Folgendes verwendet:

#### {"ResetType": "ForceRestart"}

| cisco API EXPLORE                                | R F340-2                 | 4-21-IMM-1-1-3 (Server)                                     | Guides | API Reference | _                                 |
|--------------------------------------------------|--------------------------|-------------------------------------------------------------|--------|---------------|-----------------------------------|
| API Reference v2019.2                            | Ξ                        | Post /redfish/v1/Managers/(Managerld)/Actions/Manager.Reset |        | REST Client   | REST Client                       |
| Q, ma                                            | ×                        | Parameters Request Model Response Model                     |        |               | POST /redfish/v1/Managers/(Manage |
| Managers                                         |                          | Managerid ( string )                                        |        | path          | (Managerid) *                     |
| GET Managers                                     |                          | The value of the ld property of the Manager resource        |        |               |                                   |
| GET Managers/(Managerid                          | 0                        |                                                             |        |               |                                   |
| PATCH Managers/(Managerid                        | 0                        |                                                             |        |               | 1 {"Target": ["/redfish/v1/M      |
| PUT Managers/(Managerid                          | 0                        |                                                             |        |               |                                   |
| Rost Managers/(Managerid<br>Manager.ForceFailove | l)/Actions/<br>#         |                                                             |        |               |                                   |
| HOST Managers/(Managerid<br>Manager.ModifyRedur  | l)/Actions/<br>ndancySet |                                                             |        |               |                                   |
| Post Managers/(Managerid<br>Manager.Reset        | l/Actions/               |                                                             |        |               |                                   |
| l tan tan ta                                     |                          |                                                             |        |               |                                   |

### Neustart eines E/A-Moduls (IOM)

Starten Sie den API-Explorer des IOM:

| cisco DEVICE CONSOLE            | F340-24-21-IMM-1        |                            |               |
|---------------------------------|-------------------------|----------------------------|---------------|
| SYSTEM INFORMATION DEVICE CON   | NNECTOR INVENTORY DIAGN | OSTIC DATA                 |               |
| Servers Chassis Fabric Extender |                         |                            |               |
|                                 |                         |                            |               |
|                                 |                         |                            | 3 items found |
| Name                            | ID                      | Status                     | Model         |
| F340-24-21-IMM-1-1              | chassis-1               | O Active                   | UCSB-5108-AC2 |
| F340-24-21-IMM-1-2              | chassis-2               | <ul> <li>Active</li> </ul> | N20-C6508     |
| F340-24-21-IMM-1-3              | chassis-3               | Active                     | UCSX-9508     |
|                                 |                         |                            |               |
|                                 |                         |                            |               |

Geben Sie CMC in {ManagerID} ein, und wenden Sie einen POST-Test an.

*Manager/{ManagerId}/Actions/Manager.Reset* anrufen und Reset Type hinzufügen. In diesem Beispiel wird Folgendes verwendet:

{"ResetType": "ForceRestart"}

| cisco API EXPLORER                                     | loCard          | 1-1 (Chassis)                                                                                      | Guides API Referen        | nce                                                |
|--------------------------------------------------------|-----------------|----------------------------------------------------------------------------------------------------|---------------------------|----------------------------------------------------|
| API Reference v2019.2                                  | ۵               | /redfish/v1/Managers/(Managerld)/Actions/Manager.Reset                                             | REST Client               | REST Client                                        |
| Q, man                                                 | ×               | Parameters Request Model Response Model                                                            |                           | POST /redfish/v1/Managers/(ManagerId)/Actions/Mana |
| Managers                                               | ~               |                                                                                                    |                           | (Managerid) *                                      |
| GET Managers                                           |                 | error: object                                                                                      |                           | CMC                                                |
| GET Managers/(Managerid)                               |                 | <ul> <li>@Message.ExtendedInfo: object. An array of messages descrimore error messages.</li> </ul> | bing one or               |                                                    |
| PATCH Managers/(Managerid)                             |                 | Message: string (Read Only) The human-readable messag                                              | o, if                     | 1 {"ResetType": "ForceRestart"}                    |
| PUT Managers/(Managerid)                               |                 | MessageApps: array (Read Only) This array of message                                               | anuments                  |                                                    |
| Post Managers/(Managerid)/Ac<br>Manager.ForceFailover  | tions/          | are substituted for the<br>in the message when                                                     | arguments<br>looked up in |                                                    |
| Post Managers/(Managerid)/Ac<br>Manager.ModifyRedundan | tions/<br>cySet | the Message Registry                                                                               |                           |                                                    |
| Managers/(Managerid)/Act<br>Manager.Reset              | tions/          | Object: object                                                                                     |                           |                                                    |

So starten Sie einen Peer-IOM im {ManagerID} ein, geben Sie PeerCMC mit demselben Anruf wie zuvor.

| cisco Al      | PI EXPLORER                                     | loCard-        | I-1 (Chassis)                                                                                           | Guides                    | API Reference                                         |
|---------------|-------------------------------------------------|----------------|----------------------------------------------------------------------------------------------------|---------------------------|-------------------------------------------------------|
| API Reference | e v2019.2                                       | ۵              | Post /redfish/v1/Managers/{ManagerId}/Actions/Manager.Reset                                             | REST Clie                 | ent Client                                            |
| 🔍 man         |                                                 | ×              | Parameters Request Model Response Model                                                                 |                           | POST /redfish/v1/Managers/(ManagerId)/Actions/Manager |
| Managers      |                                                 | ~              |                                                                                                    |                           | (Managerid) *                                         |
| GET Ma        | inagers                                         | - 1            | error: object                                                                                           |                           | PeerCMC                                               |
| GET Ma        | inagers/(Managerid)                             | - 1            | <ul> <li>@Message.ExtendedInfo: object An array of messages describ<br/>more error messages.</li> </ul> | ing one or                |                                                       |
| РАТСН Ма      | inagers/(Managerid)                             |                | Message: string (Read Only) The human-readable message provided.                                        | p, #                      | 1 {"ResetType": "ForceRestart"}                       |
| РИТ Ма        | nagers/(Managerid)                              |                | MessageArgs: array (Read Only) This array of message                                                    | arouments                 |                                                       |
| POST Ma       | nagers/(Managerid)/Act<br>nager.ForceFailover   | ions/          | are substituted for the<br>in the message when                                                          | arguments<br>looked up in | n                                                     |
| POST Ma       | nagers/(Managerid)/Act<br>nager.ModifyRedundanc | ions/<br>cySet | the Message Registry.                                                                                   |                           |                                                       |
| POST Ma<br>Ma | nagers/(Managerid)/Act<br>nager.Reset           | ions/          | Cbject: object                                                                                          |                           |                                                       |

# Zugehörige Informationen

Überblick über Interview API

Übersicht über die Gerätekonsole

## Informationen zu dieser Übersetzung

Cisco hat dieses Dokument maschinell übersetzen und von einem menschlichen Übersetzer editieren und korrigieren lassen, um unseren Benutzern auf der ganzen Welt Support-Inhalte in ihrer eigenen Sprache zu bieten. Bitte beachten Sie, dass selbst die beste maschinelle Übersetzung nicht so genau ist wie eine von einem professionellen Übersetzer angefertigte. Cisco Systems, Inc. übernimmt keine Haftung für die Richtigkeit dieser Übersetzungen und empfiehlt, immer das englische Originaldokument (siehe bereitgestellter Link) heranzuziehen.